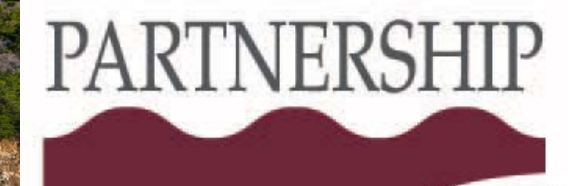

HEALTHPLAN

of CALIFORNIA

A Public Agency

## PCP QIP Partnership Quality Dashboard

2021 Kickoff Webinar

MAY 13, 2021

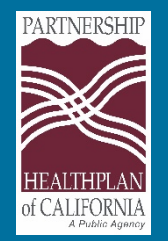

## Webinar Instructions

To avoid echoes and feedback, we request that you use the telephone audio instead of your computer audio for listening and speaking during the webinar.

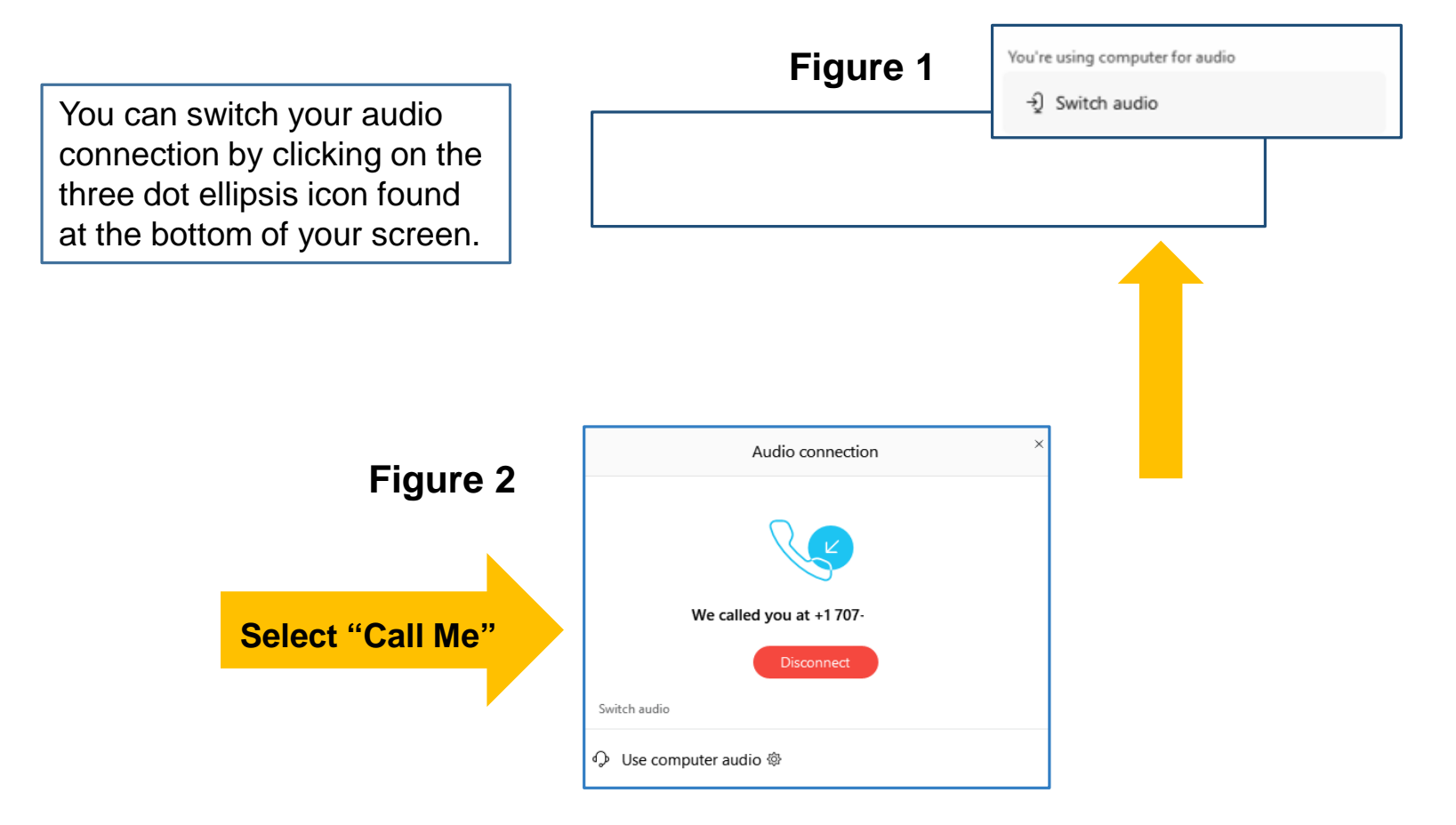

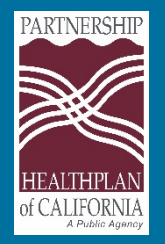

### Webinar Instructions

- Please open your chat box by clicking the chat icon on the bottom right of your screen.
- Type questions into the chat box.
- Be sure to select "Everyone" when sending a message.

| М | ute all |                     | Unmu | te all | ••• |
|---|---------|---------------------|------|--------|-----|
|   |         | <i>2</i> ₌ Particip | ants | ◯ Chat |     |
|   | v       |                     |      |        |     |

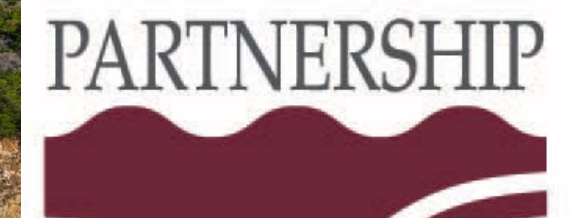

# PCP QIP Partnership Quality Dashboard

2021 Kickoff Webinar

May 13, 2021

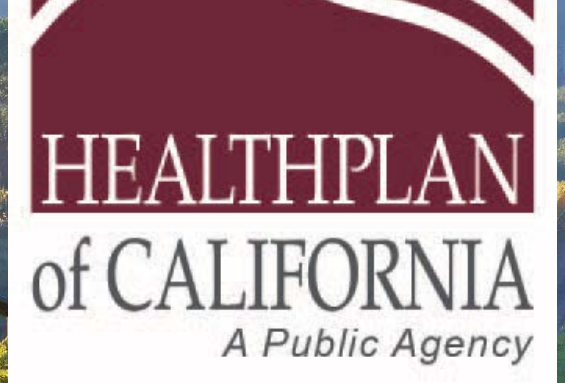

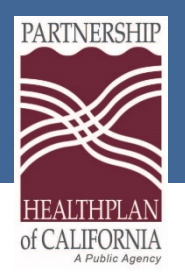

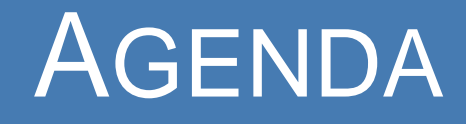

- Logging into PQD and navigation
- New features this year
- User guides and resources
- Discussion and Q&A

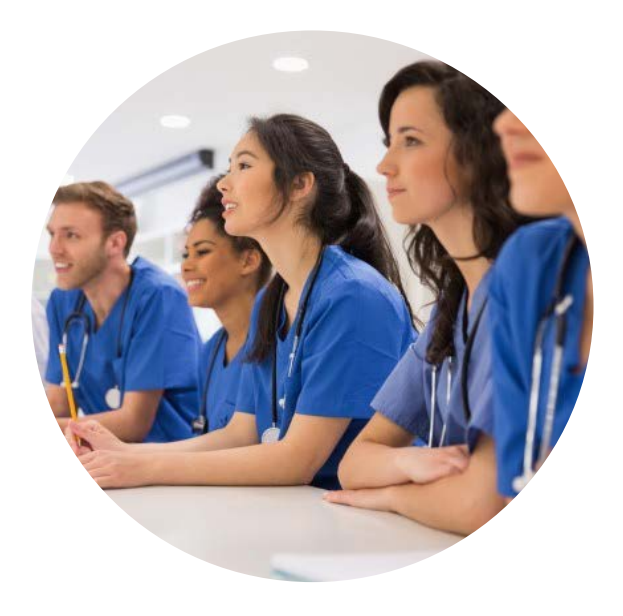

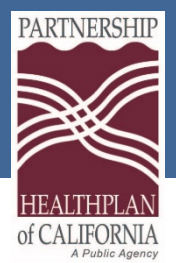

## PQD Login

Home
My QIP Scores
QIP Measure Report
QIP Member Report
QIP Member Report
Member Search
Upload QIP Data
Weekly Count Report
Weekly Count Report
My eAdmins
Diagnosis Crosswalk
Specs & Templates
Partnership Quality DashBoard

Immunization Dose Report

🔤 FAQ

🕼 Help

- Login to PQD through eReports
- For eReports login information, contact the eAdministrator for your site

| Select a PCP Search for PCP               |           |           |             |                  |
|-------------------------------------------|-----------|-----------|-------------|------------------|
|                                           |           |           |             |                  |
|                                           |           |           |             |                  |
| Measure                                   | QIP Score | Numerator | Denominator | 25th Threshold % |
| Asthma Medication Ratio 2020              | 71.08 %   | 118       | 166         | NA               |
| Childhood Immunization Status CIS 10 2020 | 27.85 %   | 132       | 474         | NA               |
| Colorectal Cancer Screening 2020          | 24.85 %   | 705       | 2837        | 32.24%           |
| Controlling High Blood Pressure 2020      | 0.97 %    | 12        | 1231        | NA               |
| Diabetes - HbA1C Good Control 2020        | 33.80 %   | 291       | 861         | NA               |
| Well Child First 15 Months 2020           | 50.14 %   | 182       | 363         | NA               |

|                                   |           |           |             | Monitoring I     |
|-----------------------------------|-----------|-----------|-------------|------------------|
|                                   |           |           |             |                  |
| Measure                           | QIP Score | Numerator | Denominator | 25th Threshold % |
| Adolescent Well Care 2020         | 7.98 %    | 316       | 3962        | NA               |
| Breast Cancer Screening 2020      | 54.71 %   | 563       | 1029        | NA               |
| Cervical Cancer Screening 2020    | 52.68 %   | 2438      | 4628        | NA               |
| Diabetes - Retinal Eye exam 2020  | 43.09 %   | 371       | 861         | NA               |
| Immunization for Adolescents 2020 | 26.58 %   | 122       | 459         | NA               |
| Well Child 3-6 Years 2020         | 18.97 %   | 372       | 1961        | NA               |

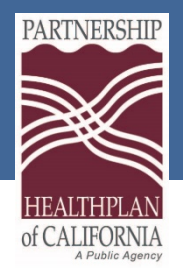

**PQD** Background

# Partnership Quality Dashboard (PQD) is an online platform that integrates many sources of data and is designed to help prioritize, inform and evaluate quality improvement efforts.

Eureka | Fairfield | Redding | Santa Rosa

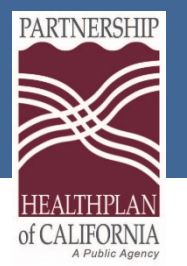

Home

#### Home Provider MeasurePerformance Scorecard DrillDown Clinical Drilldown NonClinical PQD is an online platform that integrates many sources of quality performance Partnership HealthPlan of California data to enable PCPs and PHC staff to prioritize, inform and evaluate quality **Quality Dashboard** improvement efforts. . QIP data is updated monthly on the 10th in PQD. Home · Please reach out to PQD team (PQD:@partnershiphp.org) for any questions. T. **Your Organization Name** 5 **Refresh Date** $\Theta$ Status ESTIMATED Feb-21 Parent Organization (PO) Executive QIP Measure Summary **Claims Timeliness** Measure PO Partial PO Full PO QIP \$ PO Remaining 88 (;; Members 90.06% (Good) PO Score Points NNT Points NNT Earned QIP \$ Type Measure 31,150 (26,127/29,010) 26 83 Clinical 50 Asthma Medication Ratio 87.64 Ö 0 \$300,214 449 \$0 43 100 Payout Status Breast Cancer Screening 36.69 184 \$229,288 Your or 961 1339 50 5229,288 32 102 Payout Status QIP 5. 60 138 50 \$292,776 31 75 Your organization has earned 25.64% of your Total Possible QIP \$. 1008 1206 50 \$197,595 8201 964 1057 50 \$229,288 29 95 Provider QIP \$ Earned vs. Remaining QIP \$ 460 522 50 \$229,288 28 101 Site Name (Site Number) 203,299 535 970 79 82 \$\$3,195 \$239,581 23 79 Total QIP \$ Earned: \$326,411 32 73 348 372 50 \$390,809 Site Name (Site Number) Total Remaining QIP \$: \$946,658 \$37,400 5211,934 71 104 N/A N/A \$91,781 \$69,658 102 N/A N/A \$190,992 \$2,035 Site Name (Site Number) \$84,774 \$196,523 N/A N/A \$69,335 984 \$92,104 N/A 63 101 N/A 50 50 Site Name (Site Number) N/A N/A 50 \$0 40 113 \$1,488 \$2,231 You have earned 20.04% of your possible points. The Provider Score Planwide Average to date is 24.65% giving you an Overall Rank of 71 out of 113 parent organizations. Click "Top 20" Provider A (1234) -28-89-6 or "Bottom 20" to view unblinded PO performance. Provider B (2345)

Provider C (3456)

Provider D (5678)

Provider E (4567)

Provider F (2356)

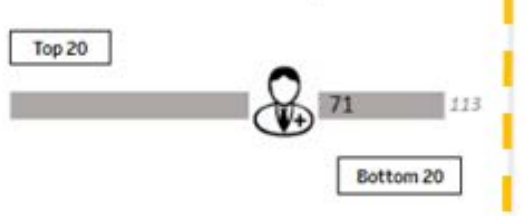

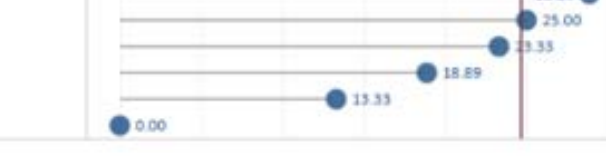

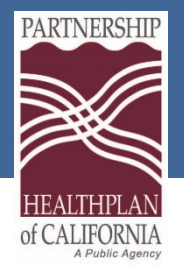

Home

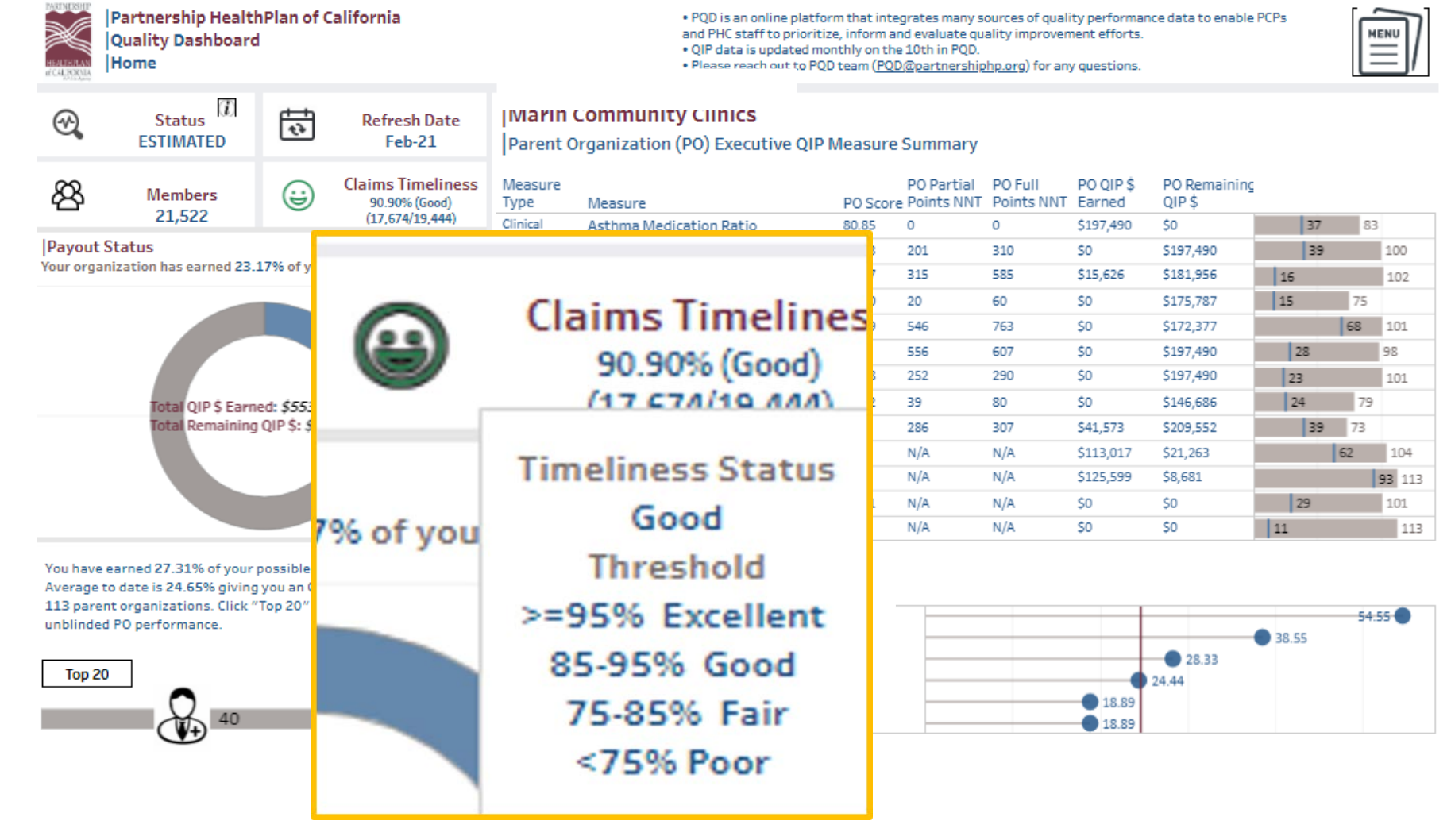

Eureka | Fairfield | Redding | Santa Rosa

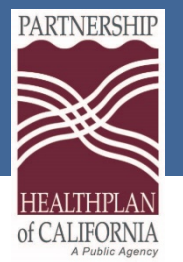

Top 20

Home

You have earned **8.14**% of your possible points. The Planwide Average to date is **15.60**% giving you an Overall Rank of **100** out of **113** parent organizations. Click "Top 20" or "Bottom 20" to view unblinded PO performance. This chart shows your organization's relative rank in performance against other organization's in the PCP QIP network.

 Click the Top 20 and Bottom 20 boxes to see an un-blinded list of the top and bottom performers.

100

Bottom 20

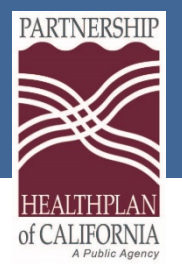

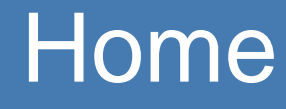

 PQD is an online platform that integrates many sources of quality performance data to enable PCPs and PHC staff to prioritize, inform and evaluate quality improvement efforts.

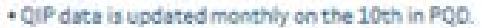

· Please reach out to PQD team (PQD:@partnershiphp.org) for any questions.

#### Your Organization Name

#### Parent Organization (PO) Executive QIP Measure Summary

| Measure<br>Type | Measure                              | PO Score | PO Partial<br>Points NNT | PO Full<br>Points NNT | PO QIP \$<br>Earned | PO Remaining<br>QIP \$ |         |       |
|-----------------|--------------------------------------|----------|--------------------------|-----------------------|---------------------|------------------------|---------|-------|
| Clinical        | Asthma Medication Ratio              | 87.64    | 0                        | 0                     | \$300,214           | 50                     | 26      | 13    |
|                 | Breast Cancer Screening              | 36.69    | 384                      | 449                   | 50                  | \$229,288              | 43      | 100   |
|                 | Cervical Cancer Screening            | 46,96    | 961                      | 1339                  | 50                  | 5229,288               | 32      | 102   |
|                 | Childhood Immunization Status CIS 10 | 20.63    | 60                       | 138                   | \$0                 | \$292,776              | 31 7    | 5     |
|                 | Colorectal Cancer Screening          | 18.87    | 1008                     | 1205                  | \$0                 | \$197,595              | 200 201 | 12:01 |
|                 | Controlling High Blood Pressure      | 0.00     | 964                      | 1057                  | 50                  | \$229,288              | 29      | 98    |
|                 | Diabetes - HbA1C Good Control        | 14.82    | 460                      | 522                   | 50                  | \$229,288              | 28      | 101   |
|                 | Immunization for Adolescents IMA 2   | 28.65    | 29                       | 82                    | \$\$3,195           | \$239,581              | 23 7    | 9     |
|                 | Well Child First 15 Months           | 10.56    | 348                      | 372                   | \$0                 | \$390,809              | 32 7    | 3     |
| Non-Clinical    | ACS_ADMISSION                        | 7.60     | N/A                      | N/A                   | \$91,781            | \$69,658               | 7       | 104   |
|                 | Avoidable ED/1000                    | 5,91     | N/A                      | N/A                   | \$190,992           | \$2,035                |         | 102   |
|                 | RAR_READMISSION                      | 1.81     | N/A                      | N/A                   | \$69,335            | \$92,104               |         | 984   |
| Monitoring      | Diabetes - Retinal Eye exam          | 5.44     | N/A                      | N/A                   | \$0                 | 50                     | 65      | 103   |
|                 | PCP Office Visits                    | 1.61     | N/A                      | N/A                   | 50                  | 50                     | 40      | 113   |
|                 |                                      |          |                          |                       |                     |                        |         |       |

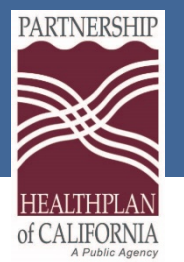

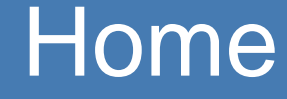

- Patient experience shows an unblinded performance comparison chart for sites participating in CG-CAHPS or Survey Option in prior QIP years.
- Untimely Claims shows a memberdetail report of any claims received over 90 days from the service date.

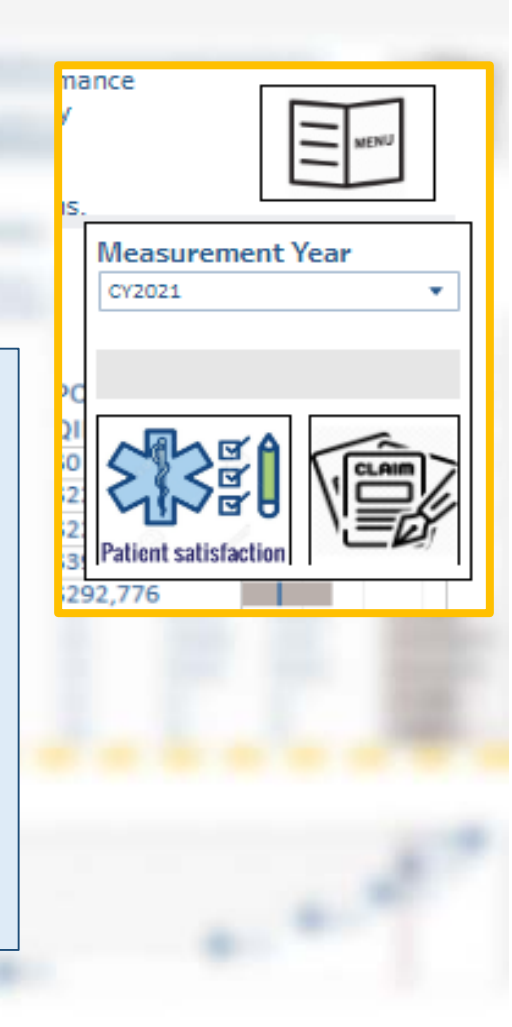

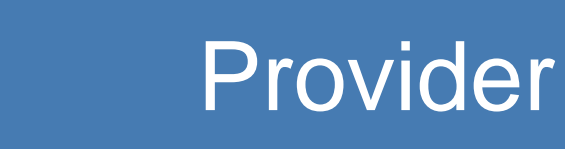

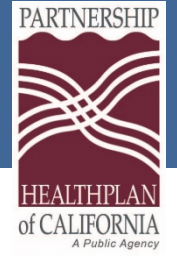

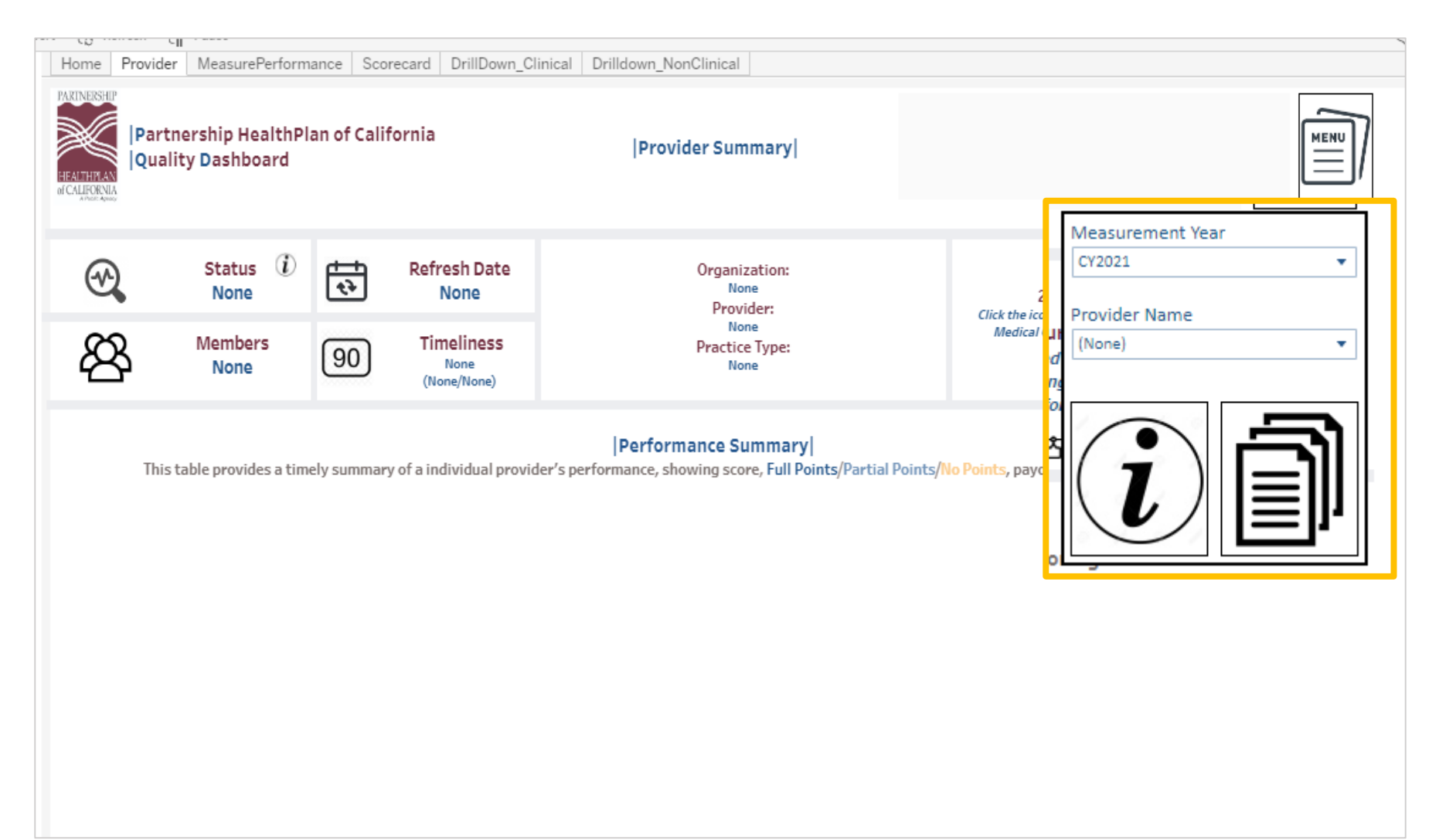

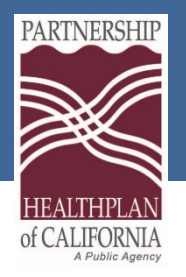

### Provider

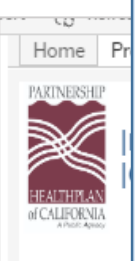

- Measures are divided by Clinical, Non-Clinical, and Monitoring measures.
- **NNT** is number of patients needed to treat to hit the identified target
- **QIP \$ Earned** and **Total Possible QIP \$** show current earnings vs. earnings if full points targets are met.

This table provides a timely summary of a individual provider's performance, showing score, Full Points/Partial Points/No Points, payout and ranking for a given measure.

| Measure<br>Type | Measure<br>Category | Measure                         | Score  | Partial<br>Points<br>Target | Partial<br>Points<br>NNT | Full<br>Points<br>Target | Full<br>Points<br>NNT | Points<br>Earned | Potential<br>Points | QIP \$<br>Earned | Total<br>Possible<br>QIP Ş | Remaining<br>QIP \$ | electRanking | Planwide |     | •     |
|-----------------|---------------------|---------------------------------|--------|-----------------------------|--------------------------|--------------------------|-----------------------|------------------|---------------------|------------------|----------------------------|---------------------|--------------|----------|-----|-------|
| Clinical        | Chronic             | Asthma Medication Ratio         | 100.00 | N/A                         | N/A                      | 63.58                    | 0                     | 0                | 12.5                | \$0              | \$7,466                    | \$7,466             | 1            |          | 196 |       |
|                 | Disease Migmt       | Controlling High Blood Pressure | 0.00   | 61.04                       | 77                       | 66.91                    | 85                    | 0                | 12.5                | \$0              | \$7,466                    | \$7,466             |              |          |     |       |
|                 |                     | Diabetes - HbA1C Good Contro    | 19.57  | 50.97                       | 29                       | 55.88                    | 34                    | 0                | 12.5                | \$0              | \$7,466                    | \$7,466             |              | 78       |     | 232   |
|                 | Preventative        | Breast Cancer Screening         | 22.06  | N/A                         | N/A                      | 58.67                    | 50                    | 0                | 12.5                | \$0              | \$7,466                    | \$7,466             |              |          | 197 | 232   |
|                 | screening           | Cervical Cancer Screening       | 44.79  | N/A                         | N/A                      | 60.65                    | 61                    | 0                | 12.5                | \$0              | \$7,466                    | \$7,466             |              | 112      |     | 238   |
|                 |                     | Colorectal Cancer Screening     | 19.82  | N/A                         | N/A                      | 41.84                    | 100                   | 0                | 12.5                | <b>\$0</b>       | \$7,466                    | \$7,466             |              |          | 196 | 234   |
| Non-Clinical    |                     | ACS_ADMISSION                   | 0.00   | 8.56                        | N/A                      | 6.88                     | N/A                   | 5                | 5                   | \$2,986          | \$2,986                    | \$0                 | 1            |          |     | 242   |
|                 | Primary Care        | Avoidable ED/1000               | 0.00   | 11.44                       | N/A                      | 9.18                     | N/A                   | 5                | 5                   | \$2,986          | \$2,986                    | \$0                 | 1            |          |     | 269   |
|                 | RAR_READMI          | RAR_READMISSION                 | 3.85   | 1.20                        | N/A                      | 0.99                     | N/A                   | 0                | 5                   | \$0              | \$2,986                    | \$2,986             |              |          | 2   | 18242 |
| Monitoring      | Diabetes - Re       | Diabetes - Retinal Eye exam     | 4.35   | N/A                         | N/A                      | N/A                      | N/A                   | 0                | 0                   | <b>\$0</b>       | <b>\$0</b>                 | \$0                 |              |          | 154 | 232   |
|                 | Primary Care        | PCP Office Visits               | 2.70   | N/A                         | N/A                      | N/A                      | N/A                   | 0                | 0                   | <b>\$0</b>       | <b>\$</b> 0                | \$0                 | 22           |          |     | 269   |
| Grand Total     |                     |                                 |        |                             |                          |                          |                       | 10               | 90                  | \$5,972          | \$53,752                   | \$47,779            |              | 269      | 178 |       |

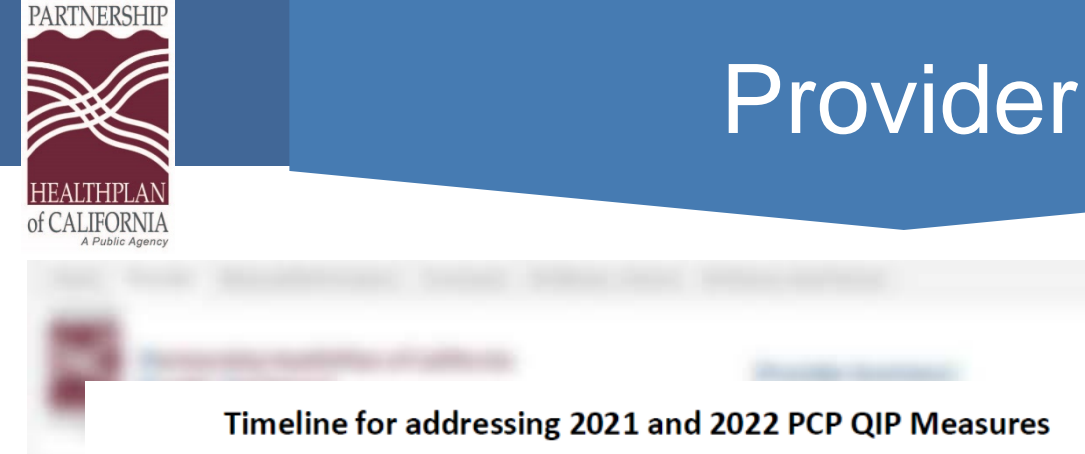

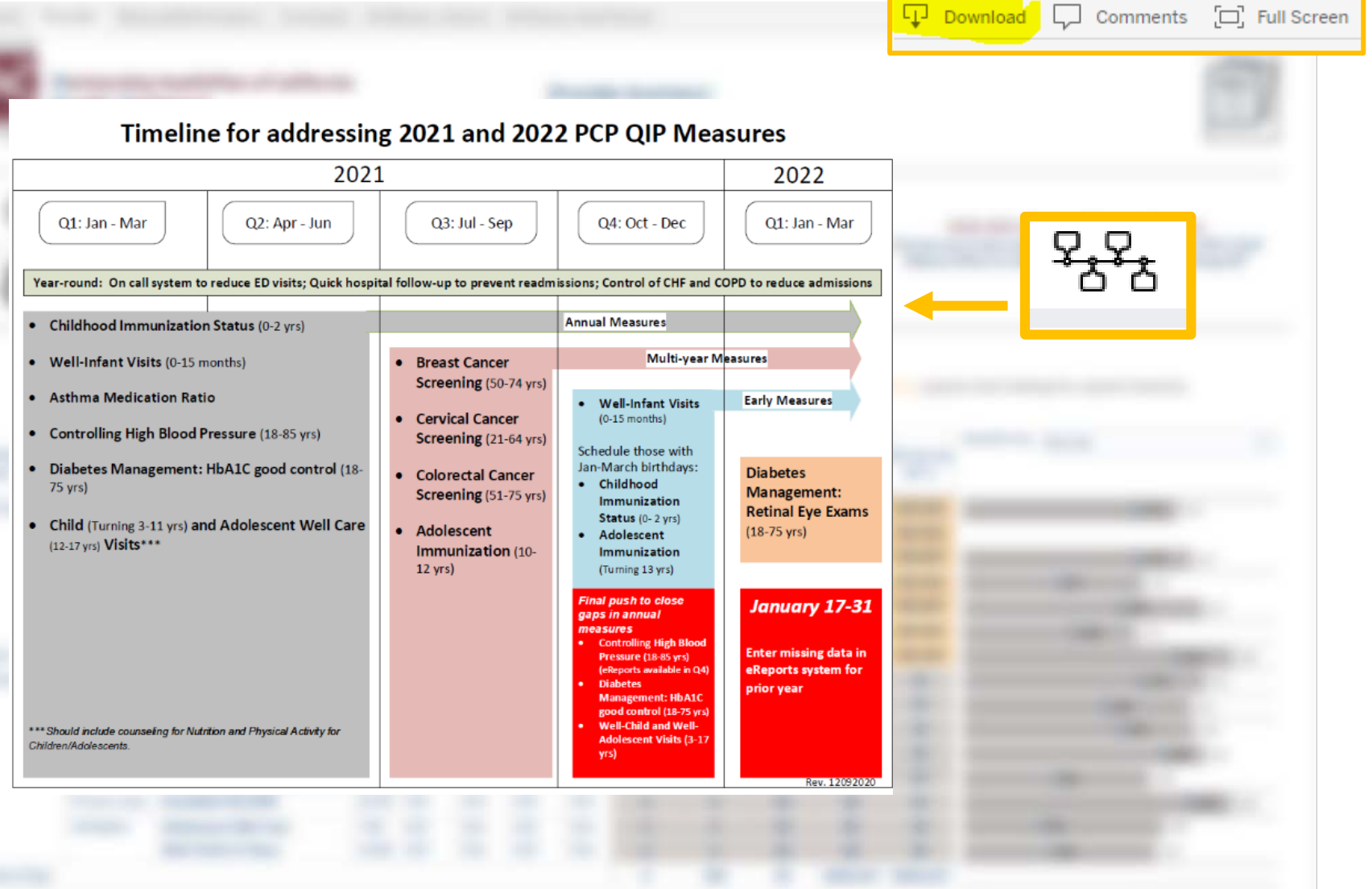

Eureka | Fairfield | Redding | Santa Rosa

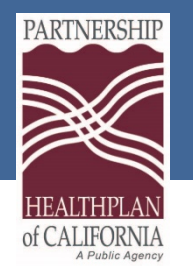

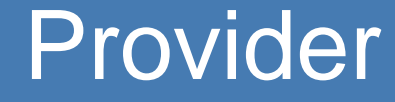

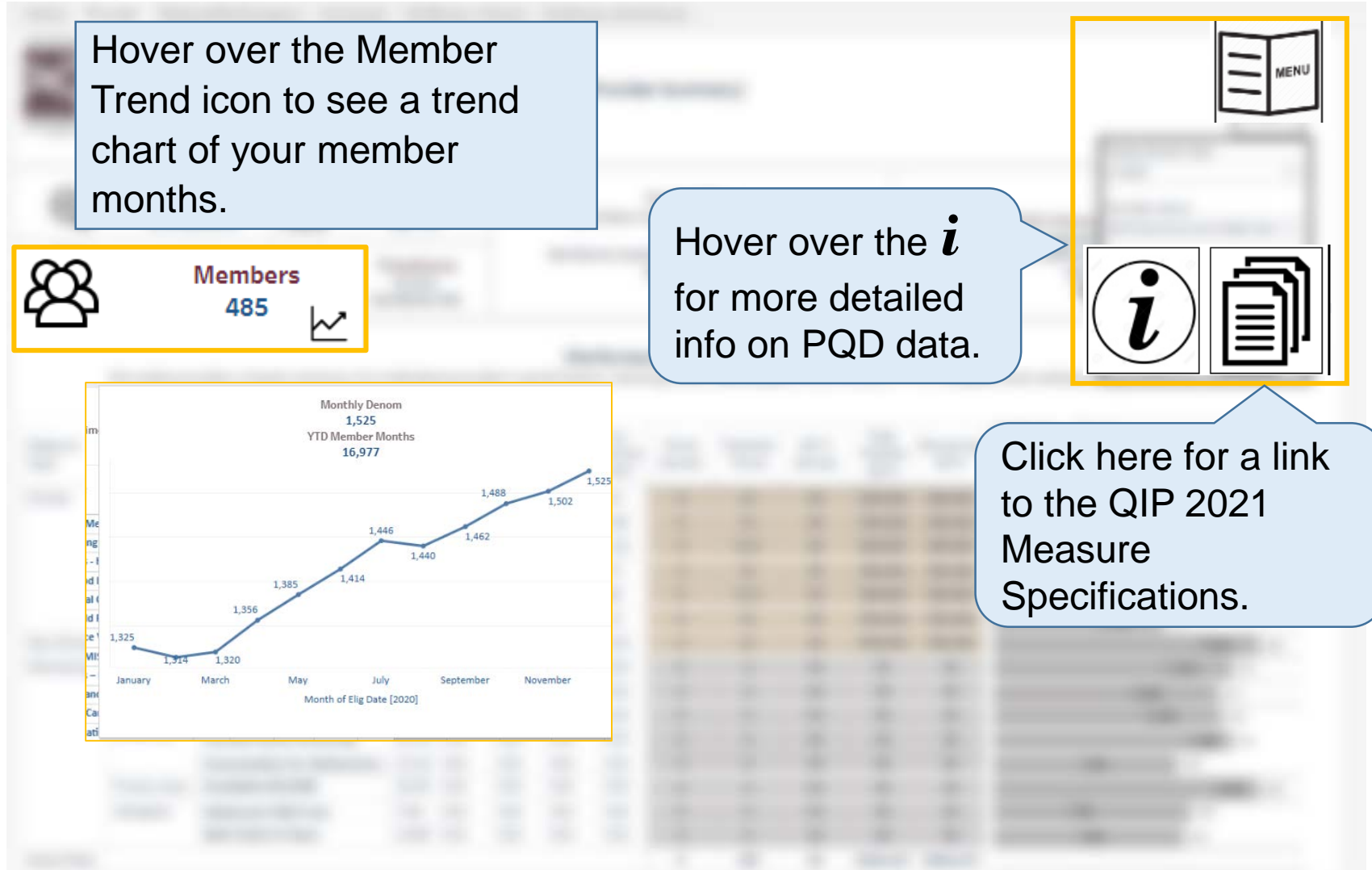

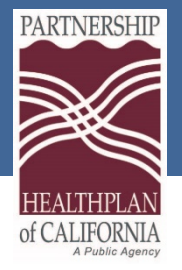

Get Info

### Measure Performance

| Partnership            | Sele | ct Me | etric                           | Select Geo Level |            | Select Comparis              | ion            |                        |                    |        | Count of Pro | viders in View |             |            |                 |
|------------------------|------|-------|---------------------------------|------------------|------------|------------------------------|----------------|------------------------|--------------------|--------|--------------|----------------|-------------|------------|-----------------|
| Dashboard              | Sco  | re    | •                               | None             | •          | None                         |                |                        |                    | •      |              | FAMILY         | INTERNAL M. | PEDIATRICS | Grand Tota      |
| Measure                |      |       |                                 |                  |            |                              |                |                        |                    | _      | CY2020       | 3              | 1           | 2          | A CONTRACT OF A |
| Performance            | Sele | ct Ch | art Type                        | Select Dimension |            | Legend for Scor              | e and % Met    | rics Only              |                    |        | CY2021       | 3              | ĩ           | 2          | e               |
| lect years 🏹 🔻         | Tre  | nd Ta | ble 💌                           | None             | •          | = 0-50% bette<br>0-50% worse | r 09<br>8 = 50 | 6 Diff<br>-100% better | = 50-1009■ >100% b | etter  |              |                |             |            |                 |
| viultiple values) 🛛 🔻  |      | _     |                                 |                  | _          |                              |                |                        |                    |        |              |                |             |            |                 |
|                        |      |       |                                 |                  |            |                              |                | CY2                    | 020                |        | CY           | 2021           |             |            |                 |
| ata Type               |      |       | MeasureName                     |                  | Geo Levels | Dimensions                   | Jan-20         | Feb-20                 | Mar-20             | Apr-20 | Jan-21       | Feb-21         |             |            |                 |
| STIMATED V             |      |       | Adolescent Well Care            |                  |            |                              |                | 2.34                   | 5.02               | 7.64   | E .          |                |             |            |                 |
| easure Type            | 8    |       | Asthma Medication Rat           | tio              |            |                              |                | 77.78                  | 74.38              | 67.86  |              | 87.64          |             |            |                 |
| AH)                    |      |       | Breast Cancer Screening         | g                |            |                              |                | 48.00                  | 48.73              | 48.41  |              | 36.69          |             |            |                 |
|                        |      |       | Cervical Cancer Screeni         | ng               |            |                              |                | 58.23                  | 59.04              | 58.57  |              | 46.96          |             |            |                 |
| ect Measures           |      |       | Child and Adolescent W          | Vell Care Visits |            |                              |                |                        |                    |        |              | 5.76           |             |            |                 |
| II) 👻                  |      |       | Childhood Immunizatio           | n Status CIS 10  |            |                              |                | 17.13                  | 19.09              | 20.67  |              | 20.63          |             |            |                 |
|                        |      | TR    | <b>Colorectal Cancer Scree</b>  | ening            |            |                              |                | 19.39                  | 20.82              | 21.15  |              | 18.86          |             |            |                 |
| unty                   |      | illi  | Controlling High Blood          | Pressure         |            |                              |                | 0.00                   | 0.00               | 0.00   | 6            | 0.00           |             |            |                 |
|                        |      | 0     | Diabetes - HbA1C Good           | Control          |            |                              |                | 50.92                  | 13.84              | 17.87  |              | 14.32          |             |            |                 |
|                        |      |       | Diabetes - Retinal Eye          | exam             |            |                              |                | 26.43                  | 27.31              | 26.94  |              | 5.44           |             |            |                 |
| vider Name             |      |       | Immunization for Adole          | escents IMA 2    |            |                              |                | 24.73                  | 26.15              | 29.09  | 1            | 28.65          |             |            |                 |
| II) <b>-</b>           |      |       | Nutrition Counseling            |                  |            |                              |                |                        |                    |        |              | 0.86           |             |            |                 |
|                        |      |       | <b>Physical Activity Counse</b> | eling            |            |                              |                |                        |                    |        |              | 0.97           |             |            |                 |
| ovider Type            |      |       | Well Child 3-6 Years            |                  |            |                              |                |                        |                    |        |              |                |             |            |                 |
| /A •                   | i -  |       | Well Child First 15 Mon         | th 🕘 🗌           | se filt    | ers or                       | n the          | e leti                 | : SIde             | e ot   | the          |                |             |            |                 |
|                        |      | 10    | ACS_ADMISSION                   |                  |            |                              |                |                        |                    |        |              |                |             |            |                 |
| ctice Size Practice Ty | - I  | il.   | Avoidable ED/1000               | h l              | ashhc      | hard to                      | ר filt         | er th                  | e da               | ata i  | n vc         | nır vi         |             |            |                 |
| • (IIA) • (Ib          |      | 5     | PCP Office Visits               | u u              | ushibe     |                              | <i>J</i> III(  |                        |                    |        | ii ye        |                |             |            |                 |
|                        |      | z     | RAR_READMISSION                 |                  |            |                              |                |                        |                    |        |              |                |             |            |                 |
| ender AgeGroup         |      |       |                                 |                  |            |                              |                |                        |                    |        |              |                |             |            |                 |
| A • (Ali) •            |      |       |                                 |                  | loo filt   | oro or                       | a the          | o tor                  | of +               | ha     | dool         | hoo            | rd          |            |                 |
|                        |      |       |                                 | • 0              | se m       | ers or                       | n une          | e iop                  | ) () (             | ne     | uasi         | iboa           | ra          |            |                 |
| nnicGrp Language       |      |       |                                 |                  |            |                              |                |                        |                    |        |              |                |             |            |                 |
| Ali) - (Ali) -         |      |       |                                 |                  | ) char     | nae th                       | e na           | aram                   | neter              | 'S OI  | t the        |                | V           |            |                 |

and stratify rates.

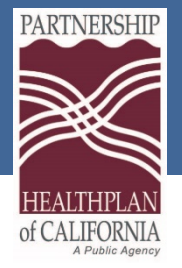

#### Measure Performance

#### Home Provider MeasurePerformance Scorecard DrillDown\_Clinical Drilldown\_NonClinical Partnership Select Metric Select Geo Level Select Comparison Count of Providers in View Quality Score \* None \* None \* Dashboard FAMILY INTERNAL M. PEDIATRICS Grand Total Measure 6 Performance Select Chart Type Select Dimension Legend for Score and % Metrics Only 6 50-100% worse 0-50% better 10% Diff Trend Table \* None \* Select years 76 -0-50% worse # 50-100% better ■ >100% better (Multiple values) -CY2020 CY2021 Data Type MeasureName **Geo Levels** Dim ESTIMATED CY2021 Adolescent Well Care hildhood Immunization Status Asthma Medication Ratio Measure Type **CIS 10** Breast Cancer Screening /ABI Cervical Cancer Screening eb-21 Mar-21 Apr-21 CHILD AND MUDIESCENE WERE CALC VISIES Select Measures 13.46 13.46 18.81 Childhood Immunization Status CIS 10 (All) 17.91 18.66 21.51 Coloractal Cancer Screening **Controlling High Blood Pressure** 26.59 27.91 32.18 **Diabetes - HbA1C Good Control** SONOMA 23.08 23.63 27.62 Diabetes - Retinal Eye exam Provider Name Immunization for Adolescents IMA 2 (All) Nutrition Counseling **Physical Activity Counseling** 0.97 Provider Type Well Child 3-6 Years 3.37 6.72 11.68 N/A Well Child First 15 Months 14.05 15.94 17.53 10.56 ACS\_ADMISSION 18.05 13.76 12.38 12.05 7.93 7.60 Practice Size Practice Tv. Avoidable ED/1000 28.17 29.50 27.31 20.95 9.50 5.91 (All) \* (AII) -**PCP Office Visits** 2.65 2.39 2.05 1.57 1.80 1.61 z RAR READMISSION 1.64 1.81 Gender AgeGroup

(M. • (All) • EthnicGrp (All) • Get Info

Clicking into any measure displays a new chart with individual provider scores.

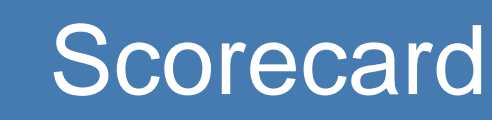

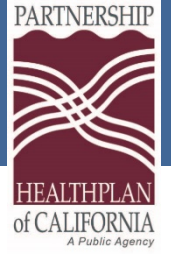

| Home | Provider MeasurePerforman                        | ce Scorecard DrillDown                            | _Clinical Drilldow                                     | m_NonClinical |                   |                 |            |                              |
|------|--------------------------------------------------|---------------------------------------------------|--------------------------------------------------------|---------------|-------------------|-----------------|------------|------------------------------|
|      | Partnership Quality Dashboard<br>Points Tracking | Select Dimension (Columns)<br>Parent Organization | Count of Providers in Se<br>Measurement Year<br>CY2021 | FAMILY        | INTERNAL MEDICINE | PEDIATRICS<br>2 | Total<br>6 | Full<br>Partial<br>No Points |

Pie slices represent a count of the number of providers in each point level for each measure. Select companying option will create a Column for an dimension. Metric Selection option is disabled in this view. Click on a Data point to see Provider List. Currently viewing Number of Providers

| Measurement Year   |              |                              |                                       | CY2021 | Select  |
|--------------------|--------------|------------------------------|---------------------------------------|--------|---------|
| CV2021 -           |              |                              |                                       |        | Derent  |
|                    |              |                              |                                       | Feb-21 | Parent  |
| (All) •            | Clinical     | Chronic Disease              | Asthma Medication Ratio               |        | by prac |
| County             |              | angun.                       | Controlling High Blood Pressure       |        |         |
| (All) •            |              |                              | Diabetes - HbA1C Good Control         |        | size.   |
| arent Organization |              | Child and<br>Adolescent Well | Child and Adolescent Well Care Visits |        |         |
| Provider Name      |              | Preventative                 | Breast Cancer Screening               |        | County  |
| (All) ·            |              | screening                    | Cervical Cancer Screening             |        | organiz |
| Practice Size      |              |                              | Childhood Immunization Status CIS 10  |        | countie |
|                    |              |                              | Colorectal Cancer Screening           |        |         |
| (All)              |              |                              | Immunization for Adolescents IMA 2    | •      |         |
| Points Received    |              |                              | Nutrition Counseling                  |        |         |
| (AII) -            |              |                              | Physical Activity Counseling          |        |         |
|                    |              | Utilization                  | Well Child First 15 Months            |        |         |
|                    | Non-Clinical |                              | ACS_ADMISSION                         |        | Ĭ       |
|                    |              | Primary Care<br>Utilization  | Avoidable ED/1000                     | •      |         |
|                    |              | RAR_READMISSI                | RAR_READMISSION                       |        |         |

Select to change the view from Parent Organization to Provider, by practice type, or by practice size.

County is only applicable if your organization spans multiple counties.

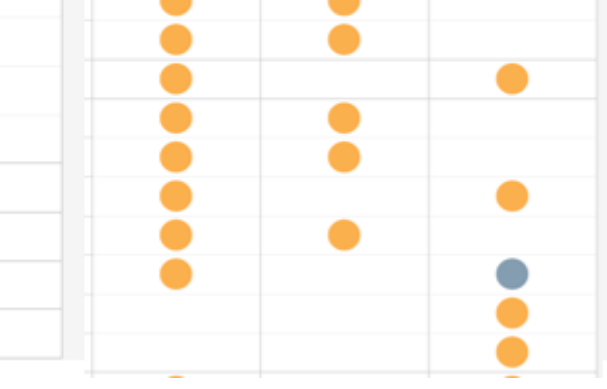

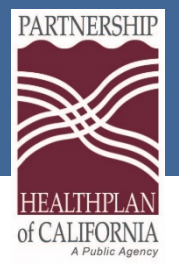

## **Clinical Measure Drilldown**

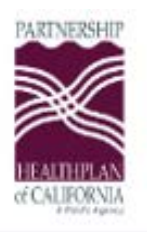

Partnership HealthPlan of California Quality Dashboard

Member Drilldown Clinical

| Aeasuremei  | nt Ye | Defearb Dates Ann 20                  |
|-------------|-------|---------------------------------------|
| CY2020      | *     | Provider Name:                        |
|             |       | Measure Name: Asthma Medication Ratio |
| Provider Na | me    | Numerator: 1,152                      |
|             |       | Score: 70.6                           |

*New for 2021:* Select the measure **Advanced Care Planning or POLST** to view a member list of your uploads in eReports.

| Measure Name  |               |             |     | Elig   | Date   |
|---------------|---------------|-------------|-----|--------|--------|
| Asthma Me 🔻   | Provider Name | Member Name | CIN | Mar-20 | Apr-20 |
|               |               |             |     |        | •      |
| Member Name   | Coorob        |             |     |        | •      |
| carmen ×      |               | i any       |     |        |        |
|               | alphab        | etic string |     |        |        |
| Compliant     | to pull       | up member   |     |        |        |
| Non-Compliant | status        | by name.    |     |        |        |

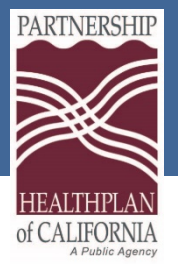

## Non-Clinical Measure Drilldown

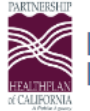

|Partnership HealthPlan of California |Quality Dashboard

Member Drilldown Non-clinical

#### Drilldown Instructions:

- Single click any of the measure names below to open/close the drilldown pop-up. Before moving to a new measure, please click the current measure drilldown tab to close it.
- Risk Adjusted Readmissions has two views: 1) Start with Provider Summary 2) Select provider name(s) to view observed and expected ratio 3) Switch to Member Drilldown to view readmission details

| Avoidable ED Visits                                  | Ambulatory Care Sensitive Admissions | Risk Adjusted Re | admissions                 | Office Visits (Monitoring)                   |
|------------------------------------------------------|--------------------------------------|------------------|----------------------------|----------------------------------------------|
|                                                      |                                      | •                | Single<br>name t<br>dashbo | click measure<br>to open and close<br>pards. |
| Arrows indicate a header is blue wh and red when clo | a report<br>nen open<br>osed.        |                  | Close<br>viewing           | reports before<br>g another measure.         |
|                                                      |                                      | 2                | Drovid                     | or nome must first                           |

• Provider name must first be selected to populate reports.

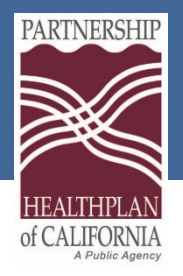

### NON-CLINICAL MEASURE DRILLDOWN

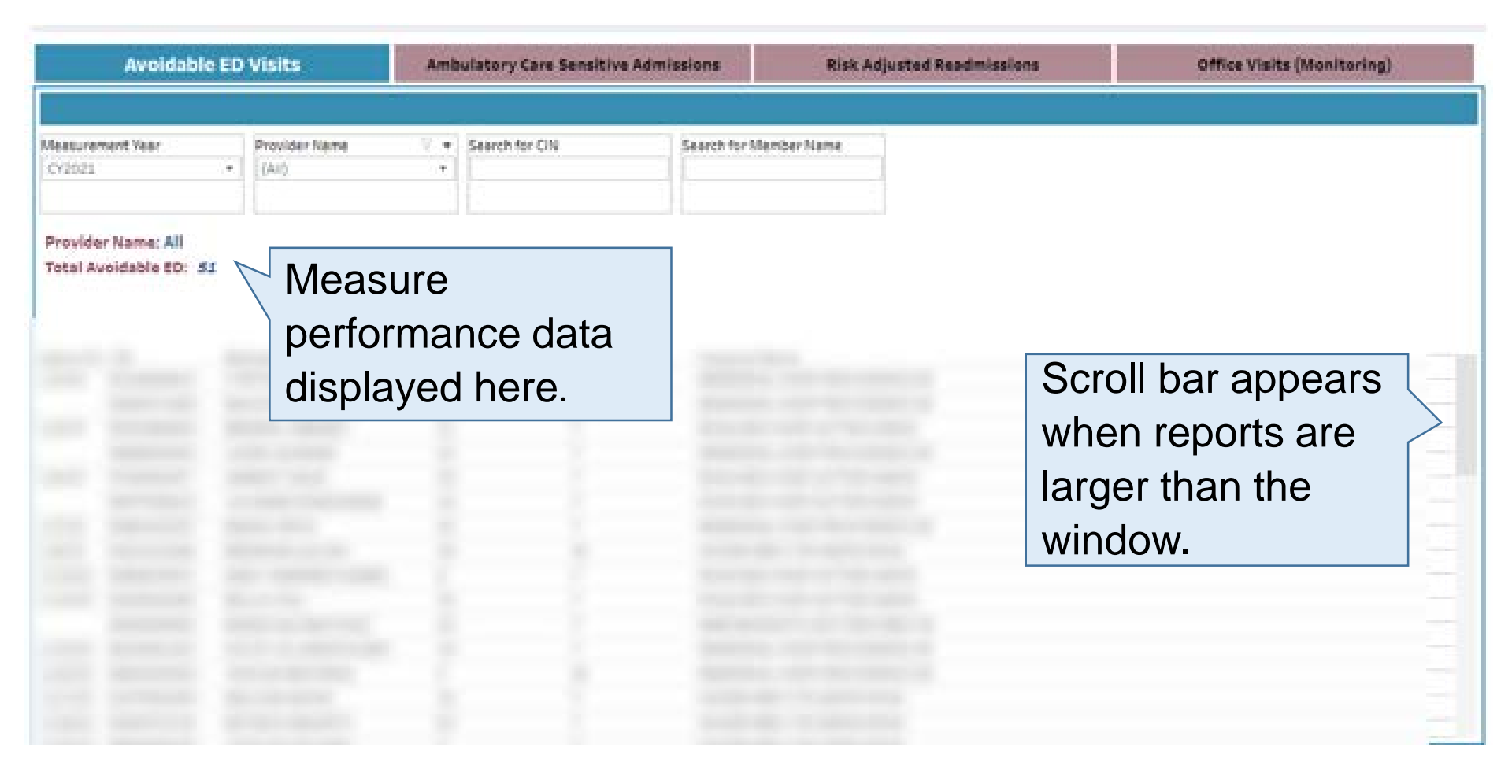

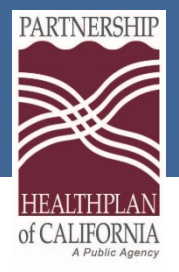

#### **RISK ADJUSTED READMISSIONS**

| Avoidable ED V   | isits A                    | mbulatory Care Sensiti | ve Admissions                  | Risk Adjust   | ed Readn      | nissions              | Office Visits (Monitoring) |
|------------------|----------------------------|------------------------|--------------------------------|---------------|---------------|-----------------------|----------------------------|
|                  |                            |                        |                                |               |               |                       |                            |
| Select View      | Measurement Y              | ear                    | Provider Name                  |               | Search for Cl | N                     | Search for Member Name     |
| Provider Summary | <ul> <li>CY2021</li> </ul> | *                      | (                              | · · · ·       |               |                       |                            |
|                  |                            |                        |                                |               |               |                       |                            |
| PCP Name         | Index Hospital Stays       | 30-day Readmissions    | Estimated_<br>Readmission_Risk | Observed_Read | m_Rate B      | Expected_Readm_Rate C | bserved/Expected Ratio     |
|                  | 6                          | 2                      | 0.52                           |               | 0.333         | 0.087                 | 3.846                      |
|                  |                            |                        |                                |               |               |                       |                            |
|                  |                            |                        |                                |               |               |                       |                            |

- The provider summary view is selected here. This report shows important data points used for the measure calculation.
- Use select view to switch to the Member Drilldown report.
- Provider name must first be selected before switching to member drilldown.

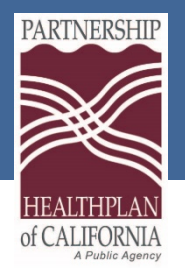

### **RISK ADJUSTED READMISSIONS**

| Avoidable ED Visits Ar |          |     | Visits A         | mbulatory Care Sensitive Admissions |                | Risk Adjusted Readmiss |                   |      | ions Office Visits (Monitoring) |                    |                  |                        |
|------------------------|----------|-----|------------------|-------------------------------------|----------------|------------------------|-------------------|------|---------------------------------|--------------------|------------------|------------------------|
| Select View            |          |     | Measurement Year | Provider Name                       | Search for CIN |                        | Search for Member | Name | Prima                           | ry Diagnosis Searc | ch Seco          | ndary Diagnosis Search |
|                        |          |     |                  | Age                                 |                |                        | Disc              | harg |                                 | Estimated_R        |                  |                        |
| PCP Name               | Admit Dt | CIN | N Member Name    | Admit Gender Hospital Nan           | ne Diagl       | Diag1 Des              | Dt                |      | 30-day Rea<br>dmissions<br>1    | Risk<br>0.12       | Readm_Da<br>Null | ys 28                  |

**30-day Readmissions**: 1 or 0 is an indicator of any readmissions within 30 days of this admission date.

**Estimated Readmission Risk**: Unique to the member and used in the Expected 30 day Readmission risk calculation. Applies risk-adjustment weighting.

**Readmission Days**: Days between the current admission and the index admission date. Will be Null if the stay is an index admission.

| 1       0.12       Null       28         0       0.08       Null       17         1       0.17       Null       17         0       0.06       Null       10         1       0.09       Null       14         0       0.08       Null       11         0       0.12       Null       11         0       0.06       Null       12         0       0.12       Null       7         0       0.06       Null       13         0       0.11       Null       3         0       0.11       Null       3         .0       0.08       Null       1         1       0.09       Null       4         0       0.08       Null       5         0       0.08       Null       5                                                                                | -   |      | - /  |                |
|----------------------------------------------------------------------------------------------------|-----|------|------|----------------|
| 0       0.08       Null       17         1       0.17       Null       17         0       0.06       Null       10         1       0.09       Null       14         0       0.08       Null       11         0       0.12       Null       11         0       0.12       Null       7         0       0.06       Null       13         0       0.11       Null       13         0       0.11       Null       3         .0       0.08       Null       1         1       0.09       Null       3         .0       0.11       Null       3         .0       0.08       Null       1         .0       0.08       Null       5         0       0.08       Null       5         0       10       20       30         0       0.08       Null       5 | 1   | 0.12 | Null | 28             |
| 1       0.17       Null       17         0       0.06       Null       10         1       0.09       Null       14         0       0.08       Null       11         0       0.12       Null       11         0       0.06       Null       12         0       0.12       Null       7         0       0.07       Null       13         0       0.11       Null       13         0       0.11       Null       3         .0       0.08       Null       1         1       0.09       Null       4         0       0.08       Null       5         0       0.08       Null       5         0       0.02       30.40         Length Of Stay       Length Of Stay                                                                                    | 0   | 0.08 | Null | 17             |
| 0       0.06       Null       10         1       0.09       Null       14         0       0.08       Null       11         0       0.12       Null       7         0       0.07       Null       7         0       0.06       Null       7         0       0.11       Null       13         0       0.11       Null       3         .0       0.08       Null       1         1       0.09       Null       4         0       0.08       Null       5         0       10       20       30         0       0.08       Null       5                                                                                                    | . 1 | 0.17 | Null | 17             |
| 1       0.09       Null       14         0       0.08       Null       11         0       0.12       Null       7         0       0.07       Null       7         0       0.06       Null       7         0       0.11       Null       13         0       0.11       Null       3         0       0.11       Null       3         0       0.11       Null       3         0       0.11       Null       3         0       0.08       Null       1         1       0.09       Null       4         0       0.08       Null       5         0       10       20       30         0       10       20       30         0       10       20       30                                                                                                | 0   | 0.06 | Null | 10             |
| 0       0.08       Null       11         0       0.12       Null       7         0       0.07       Null       29         0       0.06       Null       7         0       0.11       Null       13         0       0.11       Null       3         0       0.11       Null       3         0       0.11       Null       3         0       0.08       Null       1         1       0.09       Null       4         0       0.08       Null       5         0       10       20       30       40         Length Of Stay       10       10       5                                                                                                    | 1   | 0.09 | Null | 14             |
| 0       0.12       Null       7         0       0.07       Null       29         .0       0.06       Null       7         0       0.11       Null       13         .0       0.11       Null       3         .0       0.08       Null       1         .1       0.09       Null       4         0       0.08       Null       5         0       0.08       Null       5         0       0.08       Null       5                                                                                                    | 0   | 0.08 | Null | 11             |
| 0       0.07       Null       29         .0       0.06       Null       7         0       0.11       Null       13         .0       0.11       Null       3         .0       0.08       Null       1         1       0.09       Null       4         0       0.08       Null       5         0       10       20       30         0       0.08       Null       5                                                                                                    | 0   | 0.12 | Null | 7              |
| 0       0.06       Null       7         0       0.11       Null       13         0       0.11       Null       3         .0       0.08       Null       1         .1       0.09       Null       4         0       0.08       Null       5         0       0.08       Null       5         0       0.08       Null       5                                                                                                    | 0   | 0.07 | Null | 29             |
| 0 0.11 Null 13<br>0 0.11 Null 3<br>0 0.08 Null 1<br>1 0.09 Null 4<br>0 0.08 Null 5<br>0 10 20 30 40<br>Length Of Stay                                                                                                    | . 0 | 0.06 | Null | 7              |
| 0         0.11         Null         3           0         0.08         Null         1           1         0.09         Null         4           0         0.08         Null         5           0         10         20         30           0         10         20         30           0         10         20         30                                                                                                    | 0   | 0.11 | Null | 13             |
| .0         0.08         Null         1           .1         0.09         Null         4           0         0.08         Null         5           0         10         20         30           Length Of Stay         .10         .10         .10                                                                                                    | . 0 | 0.11 | Null | 3              |
| 1         0.09         Null         4           0         0.08         Null         5           0         10         20         30         40           Length Of Stay                                                                                                    | . 0 | 0.08 | Null | 1              |
| 0 0.08 Null 5<br>0 10 20 30 40<br>Length Of Stay                                                                                                    | . 1 | 0.09 | Null | 4              |
| 0 10 20 30 40<br>Length Of Stay                                                                                                    | 0   | 0.08 | Null | 5              |
| Length Of Stay                                                                                                    |     |      |      | 0 10 20 30 40  |
|                                                                                                    |     |      |      | Length Of Stay |

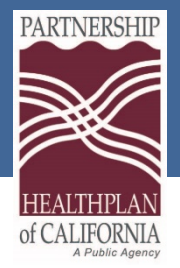

eReports versus PQD

#### **Key Differences**

|                               | eReports                  | PQD                                      |
|-------------------------------|---------------------------|------------------------------------------|
| Real-Time Data<br>Monitoring  | Yes*                      | Yes*                                     |
| Historical Data<br>Monitoring | No                        | Yes                                      |
| Accepts Uploaded<br>Data      | Yes                       | No                                       |
| Refresh Schedule              | Bi-weekly<br>(Tues/Thurs) | Monthly (10 <sup>th</sup> of each month) |

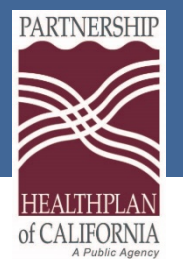

Home

#### Resources

| My QIP Scores                    |   |
|----------------------------------|---|
| 🔟 QIP Measure Report             |   |
| 🔟 QIP Member Report              |   |
| 🔟 Member Search                  |   |
| 👶 Upload QIP Data                |   |
| 🔟 Weekly Count Report            |   |
| 🏵 My eAdmins                     |   |
| 🔟 Diagnosis Crosswalk            |   |
| Å Specs & Templates              |   |
| Partnership Quality<br>DashBoard |   |
| Immunization Dose<br>Report      |   |
| S FAQ                            |   |
|                                  | 1 |

#### Help

#### HELP:

Please click here for the eReports User Manual

Please click here for the PQD User Manual

#### Visit the PCP Quality Improvement Program (QIP) Web Page

For all questions related to the QIP, please email QIP@partnershiphp.org

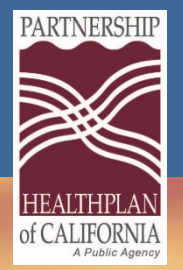

Questions

#### Please feel free to contact PHC's QIP Team at: QIP@PartnershipHP.org

Eureka | Fairfield | Redding | Santa Rosa